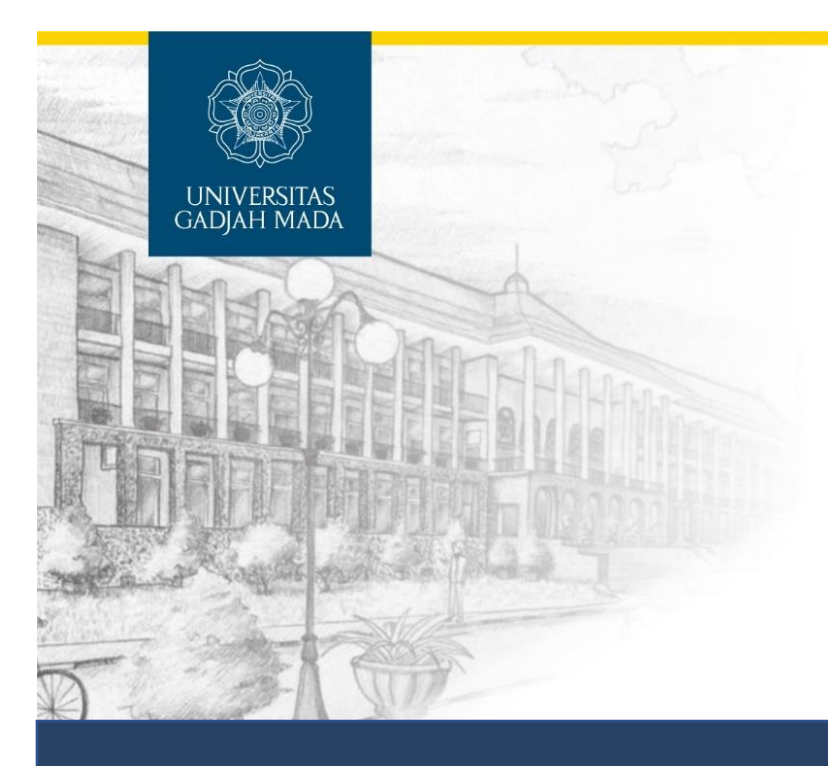

# PANDUAN PENGGUNAAN eLOK untuk dosen

Disusun oleh: Pusat Inovasi dan Kajian Akademik Universitas Gadjah Mada 2021

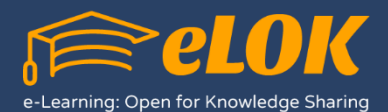

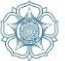

# **DAFTAR ISI**

| DAFTAR ISI                                                     | 1  |
|----------------------------------------------------------------|----|
| PENDAHULUAN                                                    | 2  |
| A. Pengantar                                                   | 2  |
| B. Istilah Penting                                             | 2  |
| C. Mengakses eLOK                                              | 2  |
| D. Login                                                       | 3  |
| MANAJEMEN COURSE                                               | 5  |
| A. Membuat Course Baru                                         | 5  |
| B. Mengakses Course yang Telah Dibuat                          | 6  |
| C. Menghidupkan Mode Edit                                      | 7  |
| D. Konfigurasi Course                                          | 7  |
| a. Edit section                                                | 7  |
| b. Cara melakukan edit section                                 | 8  |
| ACTIVITY & RESOURCE                                            | 9  |
| A. Forum                                                       | 10 |
| B. Quiz                                                        | 15 |
| C. Assignment                                                  | 20 |
| D. File                                                        | 23 |
| E. Tambahan: Menulis rumus pada eLOK dengan LaTeX              | 25 |
| LAIN-LAIN                                                      | 27 |
| A. Mengatur Hak Akses Pengunjung Pada Course                   | 27 |
| a. Akses pada course                                           | 27 |
| b. Menambahkan Mahasiswa / Manual Enrolment pada sebuah course | 28 |
| c. Menambahkan Asisten dosen & Dosen mitra                     | 29 |
| B. Restrict Access                                             | 29 |
|                                                                |    |

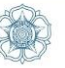

# **PENDAHULUAN**

### A. Pengantar

Selamat datang di Modul Pengelolaan eLOK untuk Dosen Universitas Gadjah Mada. Modul ini berisi petunjuk penggunaan eLOK bagi para dosen.

### **B.** Istilah Penting

Berikut ini istilah-istilah penting pada eLOK yang sering digunakan.

| Dashboard           | Halaman administrator/pengelolaan eLOK yang hanya dapat diakses oleh pengguna yang telah login.                                         |
|---------------------|----------------------------------------------------------------------------------------------------|
| Block               | Adalah komponen pada eLOK yang terdapat pada samping kanan atau kiri halaman eLOK, contoh: block Navigation, block Site Administration. |
| Course              | Sebutan pada eLOK untuk kursus/pelajaran/mata kuliah                                                                                    |
| Activity & Resource | Komponen pada eLOK yang dapat digunakan untuk menampilkan                                                                               |
|                     | bermacam materi dan aktifitas pada <b>course.</b> Contoh: Quiz, forum, chat, dll                                                        |
| Role                | Tingkatan hak akses pengguna, diantaranya: Administrator, Manager,                                                                      |
|                     | Teacher, Non Editing Teacher, Student, Guest                                                                                            |
| Turn editing on     | Tombol untuk mengaktifkan mode edit                                                                                                    |
| Enrolment           | Metode untuk mengakses sebuah course                                                                                                    |

## C. Mengakses eLOK

eLOk dapat diakses melalui URL : <u>http://elok.ugm.ac.id</u>.

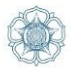

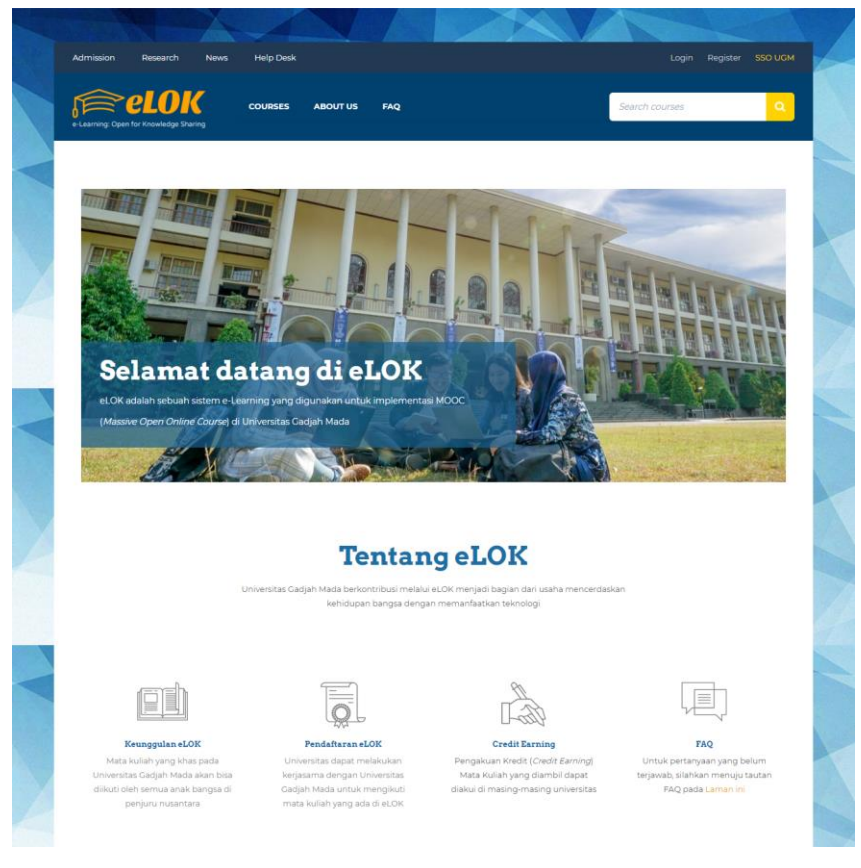

Bagan 1 Tampilan halaman utama eLOK.

### D. Login

Login pada eLOK dapat dilakukan dengan cara memasukkan username dan password melalui form login yang tersedia pada bagian header eLOK. Jika belum memiliki akun pada eLOK, Anda dapat melakukan registrasi terlebih dahulu dengan menekan menu **Register.** 

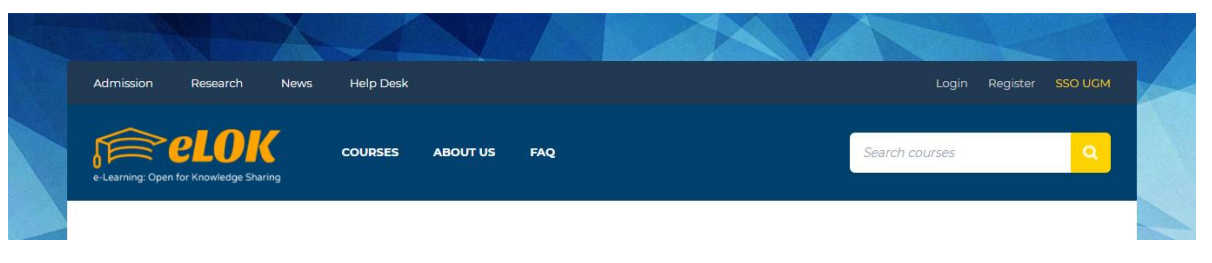

Bagan 2 Tombol login eLOK terdapat pada bagian kanan atas header.

Setelah login Anda berhasil, Anda akan diarahkan menuju halaman dashboard. Pada halaman dashboar tersediat **block** yang digunakan sebagai penunjang pengelolaan eLOK.

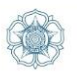

### E. Block

Berikut ini **block** yang terdapat pada dashboard eLOK bagi dosen/yang memiliki hak akses sebagai **teacher.** Jika Anda belum memiliki hak akses tersebut, silakan menghubungi administrator eLOK.

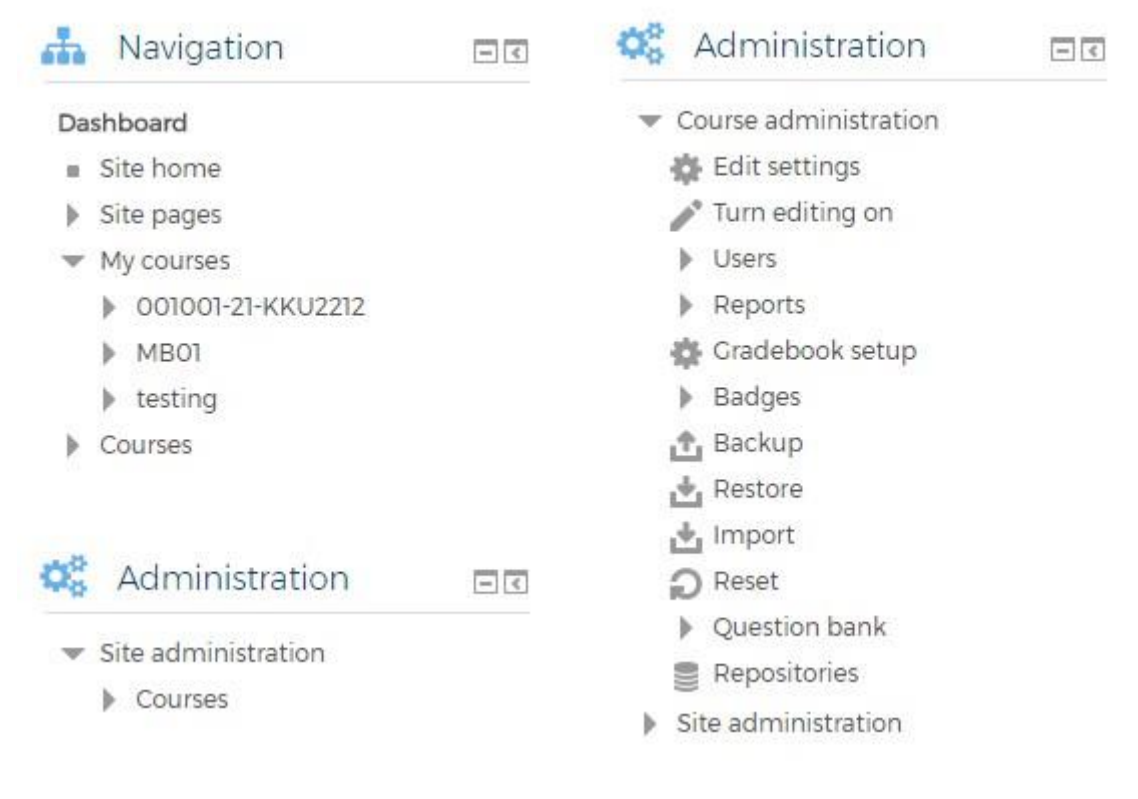

Bagan 3 Menu pada dashboard bagi Dosen.

Bagan 4 Menu lanjutan pada saat mengelola Co**urse** 

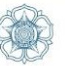

# **MANAJEMEN COURSE**

eLOK merupakan sistem pembelajaran online berbasis **Course** (kursus). Setiap pengguna yang memiliki **role** Teacher dapat membuat dan mengelola course.

### A. Membuat Course Baru

- Untuk membuat sebuah course baru, klik menu Site Administration > Courses > Manage courses and categories yang terdapat pada block Administration.
- 2. Selanjutnya, klik Create new course.

| Course and categ  | ory ma | anagement     | Viewing: Course categories and courses - |
|-------------------|--------|---------------|------------------------------------------|
| Course categories |        | Miscellaneous | /                                        |
| Miscellaneous     | 47 💱   | Create new    | course   Per page: 20 -                  |
|                   |        | 1 2           | 3 Next Last                              |

- 3. Pada halaman Add a new course, isikan data-data berikut:
  - Course full name (nama mata kuliah)
  - Course short name (singkatan/bisa juga kode mata kuliah)
  - Course Summary (penjelasan singkat tentang perkuliahan yang dibuat)
  - Course Summary files (mengunggah gambar yang relevan dengan perkuliahan yang dibuat)
  - Pada bagian Course Format, pilih banyaknya topik pembahasan dari perkuliahan pada isian Number of sections.
  - Klik tombol Save and display jika telah selesai.
  - Berikut ini hasilnya, langkah selanjutnya adalah mengisi course ini dengan bermacam aktifitas dan materi perkuliahan menggunakan menu Activity and Resource

| PANDUAN PENGGUNAAN eLOK UNTUK DOSEN | UNIVERSITAS GADJAH MADA                                                             |
|-------------------------------------|-------------------------------------------------------------------------------------|
| Dashboard → My courses → ED 2       |                                                                                     |
|                                     |                                                                                     |
| Topic1                              | Turn editing on     Users     Beports     Gradebook setup                           |
| Topic 2                             | <ul> <li>▶ Badges</li> <li>☆ Backup</li> <li>☆ Restore</li> <li>☆ Import</li> </ul> |
| Topic 3                             | Repositories Site administration                                                    |

| Bagan 5 Hasil akhir pembuatan c | course |
|---------------------------------|--------|
|---------------------------------|--------|

### B. Mengakses Course yang Telah Dibuat

Untuk mengakses course yang telah dibuat, klik menu *My courses > Nama singkat course* yang terdapat pada **block Navigation.** 

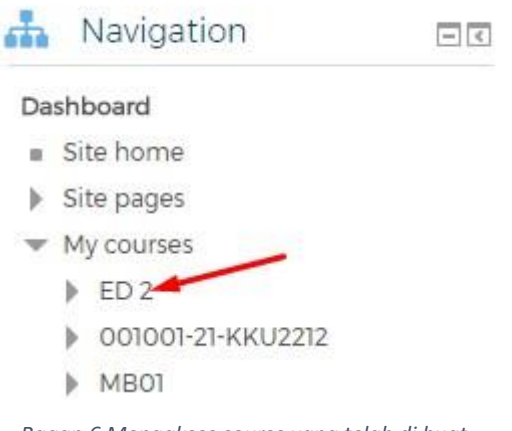

Bagan 6 Mengakses course yang telah di buat

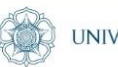

### C. Menghidupkan Mode Edit

Untuk melakukan konfigurasi pada course, maka tombol **Turn editing on** harus daiaktifkan.

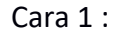

Cara 2:

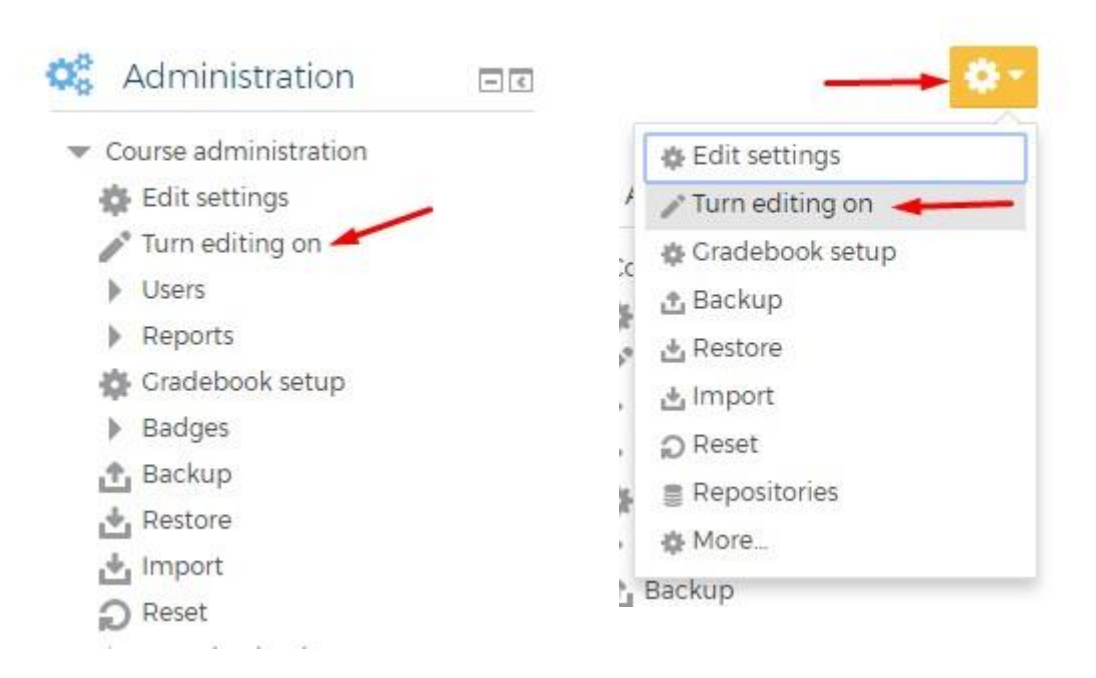

### D. Konfigurasi Course

#### a. Edit section

Pada bagian ini, Anda dapat menambahkan deskripsi course, capaian pembelajaran, fasilitator dll. Berikut ini contoh pada Mata Kuliah Jaringan Komputer.

#### PANDUAN PENGGUNAAN eLOK UNTUK DOSEN

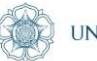

Dashboard > Courses > 001001-35-TIF216

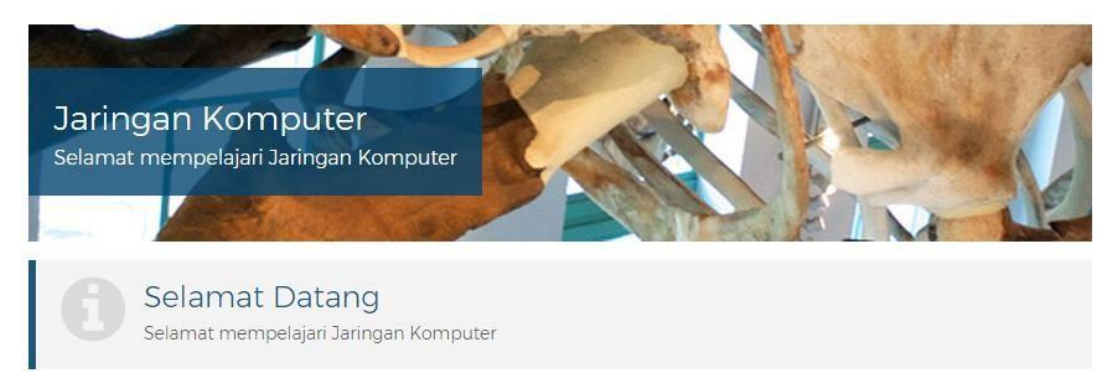

Mata kuliah Jaringan Komputer merupakan mata kuliah dasar yang mempelajari konsep-konsep serta teknologi jaringan komputer. Materi mata kuliah ini meliputi: pendahuluan, berbagai teknologi dan topologi jaringan komputer, protokol perutean, LAN, WAN, jaringan nirkabel (wireless), protokol jaringan di lapisan aplikasi, dan beberapa topik terkini seperti cloud computing. Mata kuliah ini bersifat wajib bagi mahasiswa Program Studi Teknologi Informasi. Matakuliah prasyarat tidak ada, namun direkomendasikan agar mahasiswa telah mempelajari mengenai Komunikasi Data dan Asas Sistem Komunikasi sebelum mengambil mata kuliah ini. Beberapa materi pembelajaran diberikan dalam bentuk diskusi dengan mengingat perkembangan teknologi jaringan komputer. Contoh-contoh yang diberikan juga disesuaikan dengan perkembangan tersebut.

Capaian Pembelajaran (CP)

Bagan 7 Contoh deskripsi course

#### b. Cara melakukan edit section

- 1. Pastikan mode edit aktif (Turn editing mode on sudah diktifkan)
- 2. Lalu klik menu Edit > Edit section

Dashboard > My courses > ED 2

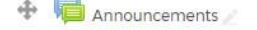

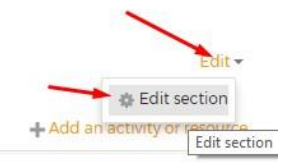

Bagan 8 Cara menambahkan deskripsi course

- 3. Pada halaman **Summary of General**, isikan informasi yang diperlukan pada kolom **Summary** lalu tekan tombol **Save changes**.
- 4. Lakukan hal yang sama jika ingin melakukan penyuntingan.

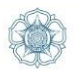

# **ACTIVITY & RESOURCE**

Setelah course dibuat, yang perlu dilakukan selanjutnya adalah menambakan **Activity** dan **Resource** pada course. Berikut ini daftar activities dan resources yang telah tersedia dan dapat ditambahkan pada sebuah course.

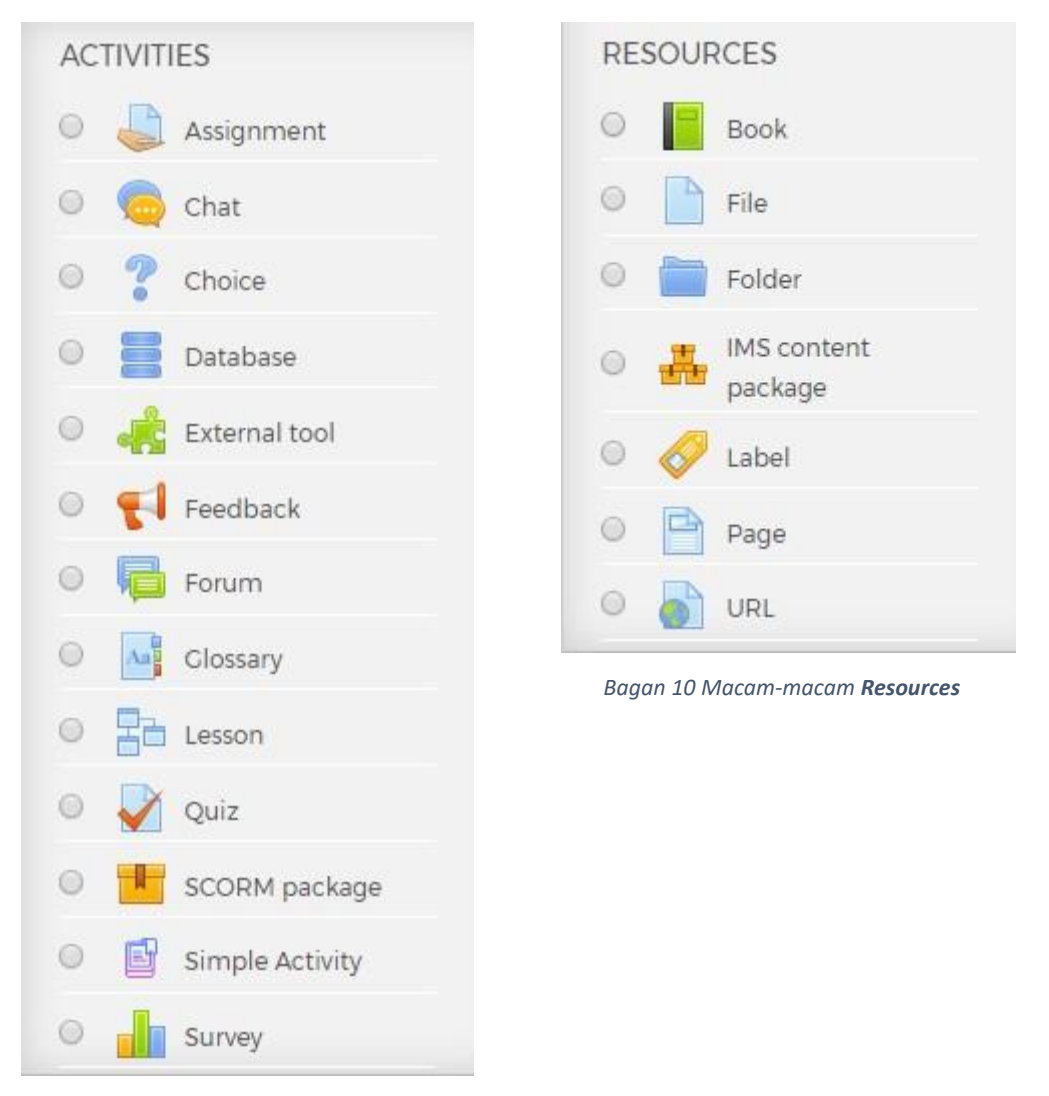

Bagan 9 Macam-macam Activities

Berikut ini panduan cara membuat Activity dan Resource pada course eLOK.

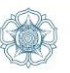

### A. Forum

Activity **Forum** merupakan fitur eLOK yang cocok digunakan sebagai sarana diskusi antara seluruh peserta pembelajaran. Berikut ini cara menambahkan activity **Forum**:

- 1. Pastikan mode edit aktif (Turn editing mode on sudah diktifkan)
- 2. Klik **Add an activity or resource** pada Topic 1 (atau pada topic berapapun yang diinginkan)
- 3. Pilih Forum lalu klik tombol Add

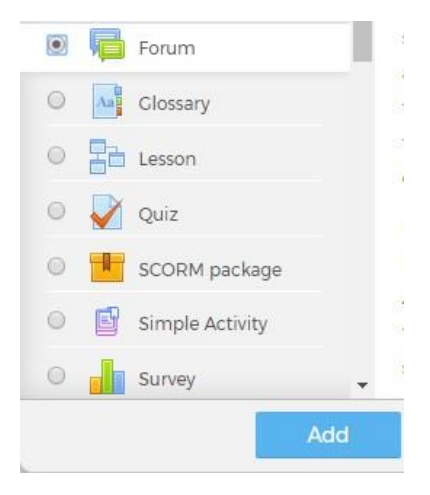

Bagan 11 Menambahkan Activity 'Forum'

4. Pada halaman Adding a new Forum to Topic 1 isi form isian yang diperlukan General

| ▼ General              |                                                                                                    |
|------------------------|----------------------------------------------------------------------------------------------------|
| Forum name*            | Forum Diskusi Topik 2                                                                                                    |
| Description            |                                                                                                    |
|                        | Forum ini merupakan sarana untuk mendiskusikan Topik 2 Mata kuliah Mikrobiologi. Silakan buat topik baru<br>untuk menanyakan atau mendiskusikan sesuatu. |
|                        |                                                                                                    |
| Display description on | ×                                                                                                    |

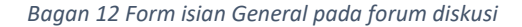

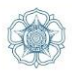

Ŧ

| Keterangan                         |                                                                       |
|------------------------------------|-----------------------------------------------------------------------|
| Forum Name                         | Nama forum diskusi                                                    |
| Description                        | Deskripsi forum diskusi                                               |
| Display description on course page | Jika diaktifkan, uraian di atas akan<br>ditampilkan di halaman Course |

#### Forum Type

Forum type ③

Standard forum for general use

Bagan 13 Pilihan jenis forum diskusi

#### Keterangan

Berikut ini 5 jenis forum yang disediakan

- A single simple discussion Forum diskusi dengan satu topik saja, dan setiap peserta hanya bisa membalas pada topik tersebut
- Each person posts one discussion Setiap peserta dapat memposting (hanya) satu topik diskusi baru, yang setiap orang bisa membalasnya
- **Q and A forum** Peserta harus terlebih dahulu memposting perspektif mereka sebelum melihat tulisan peserta lainnya
- Standard forum displayed in a blog-like format Forum standar ditampilkan dalam format seperti blog
- Standard forum for general use Forum terbuka dimana setiap orang bisa memulai diskusi baru setiap saat

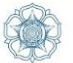

#### Attachments and word count

| <ul> <li>Attachments ar</li> </ul> | nd word count |   |
|------------------------------------|---------------|---|
| Maximum attachment<br>size         | 500KB         | , |
| 0                                  |               |   |
| Maximum number of attachments      | 9 🔻           |   |
| 0                                  |               |   |
| Display word count ③               | No 🔻          |   |

Bagan 14 Pembatasan pada file unggahan

| Keterangan                    |                                                         |
|-------------------------------|---------------------------------------------------------|
| Maximum attachment size       | Ukuran maksimal file yang dapat<br>diungah oleh peserta |
| Maximum number of attachments | Jumlah file yang dapat diunggah                         |
| Display word                  | Tampilkan jumlah karakter                               |

#### Ratings

Dosen dapat menyertakan aktifitas forum diskusi sebagai salah satu komponen penilaian mata kuliah dan akan dimasukkan ke dalam **gradebook**.

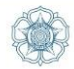

### Ratings

| Roles with permission to rate                       | Manager, Teacher, Non-editing teacher |
|-----------------------------------------------------|---------------------------------------|
| Aggregate type ③                                    | Maximum rating 🔻                      |
| Scale ③                                             | Type Scale •                          |
|                                                     | Scale Default competence scale •      |
|                                                     | Maximum grade 100                     |
| Restrict ratings to items with dates in this range: |                                       |
| From                                                | 23 V July V 2017 V 12 V 50 V          |
| То                                                  | 23 • July • 2017 • 12 • 50 •          |

Bagan 15 Mengaktifkan penilaian untuk atifitas forum

| Keterangan                                         |                                                                                                    |
|----------------------------------------------------|----------------------------------------------------------------------------------------------------|
| Aggregate type                                     | Metode penilaian yang digunakan untuk menentukan<br>nilai akhir pada <b>gradebook.</b> Jenis Aggregate yang<br>disediakan:                                                                                                    |
|                                                    | <ul> <li>Average of ratings – Nilai rata-rata</li> <li>Count of ratings - Jumlah item yang dinilai menjadi<br/>nilai akhir. Perhatikan bahwa totalnya tidak bisa<br/>melebihi nilai maksimal untuk aktivitas.</li> </ul>                           |
|                                                    | <ul> <li>Maximum – Nilai yang tertinggi yang dipakai</li> <li>Minimum – Nilai terrendah yang dipakai</li> <li>Sum – Penjumlahan dari semua nilai. Perhatikan<br/>bahwa totalnya tidak bisa melebihi nilai maksimal<br/>untuk aktivitas.</li> </ul> |
| Scale                                              | Jenis skala yang digunakan: Scale & Point                                                                                                    |
| Maximum grade                                      | Nilai maksimal yang dapat diberikan                                                                                                    |
| Restrict ratings to items with dates in this range | Rentang waktu penilaian                                                                                                    |

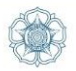

#### **Restrict Access**

Dosen dapat membatasi akses pada forum ini dengan berbagai ketentuan seperti tanggal, nilai, profil, dll. Penjelasan khusus mengenai **Restrict Access** akan dibahas pada bab lainnya.

| Access restrictions | Student | must      | <ul> <li>match the following</li> </ul> |    |   |
|---------------------|---------|-----------|-----------------------------------------|----|---|
|                     | Grade   | Quiz To   | pik1 •                                  |    |   |
|                     | 🗹 r     | nust be ≥ | 30                                      | 96 |   |
|                     | 💿 🗆 r   | nust be < |                                         | 96 | × |

Bagan 16 Contoh pembatasan akses dengan ketentuan mahasiswa harus memperoleh nilai quiz diatas 20 agar diizinkan mengakses forum diskusi

- 5. Setelah data-data yang diperlukan diisi, klik tombol Save untuk menyimpan forum diskusi.
- 6. Berikut ini adalah hasil akhir forum diskusi yang telah dibuat.

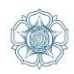

# Forum Diskusi Topik 2

Forum ini merupakan sarana untuk mendiskusikan Topik 2 Mata kuliah Mikrobiologi. SIlakan buat topik baru untuk menanyakan atau mendiskusikan sesuatu.

Visible groups: All participants

Add a new topic

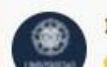

Forum Diskusi Topik 2
 by Admin User - Sunday, 23 July 2017, 12:39 PM

Forum ini merupakan sarana untuk mendiskusikan Topik 2 Mata kuliah Mikrobiologi. SIlakan buat topik baru untuk menanyakan atau mendiskusikan sesuatu.

> Permalink | Edit | Delete Discuss this topic (O replies so far)

Bagan 17 Tampilan Forum Diskusi

### B. Quiz

Activity Quiz cocok digunakan menguji kompetensi peserta didik secara online.

Berikut ini cara menambahkan activity Quiz:

- 1. Pastikan mode edit aktif (Turn editing mode on sudah diaktifkan)
- 2. Klik Add an activity or resource pada Topic 1 (atau topik berapapun yang Anda inginkan)
- 3. Pilih Quiz lalu klik tombol Add

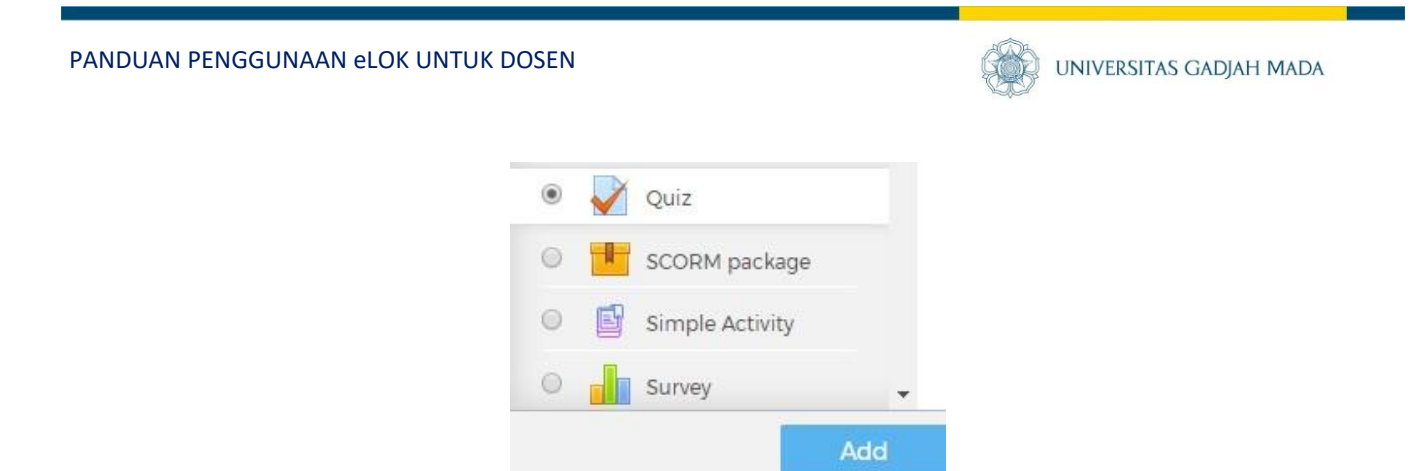

Bagan 18 Menambahkan Activity Quiz

4. Isi **Name** dan **Description** pada halaman **Adding a new Quiz to Topic 1**. Selain itu dosen juga dapat melakukan pengaturan di bawah ini.

#### Timing

Dosen dapat mengatur batasan waktu pengerjaan quiz

| Titting        |      |             |                       |      |      |            |
|----------------|------|-------------|-----------------------|------|------|------------|
| Open the quiz  | 12 🔻 | June 🔹      | 2017 •                | 10 🔻 | 12 🔹 | 🛗 🗐 Enable |
| Close the quiz | 12 🔻 | June 🔹      | 20 <mark>1</mark> 7 • | 10 🔹 | 12 🔹 | Enable     |
| Time limit ⑦   | 30   | minutes 🔻 🗹 | Enable 🔺              |      | _    |            |

#### Grade

Pengaturan pada nilai quiz.

| - Grade          |                        |
|------------------|------------------------|
| Grade category ③ | Uncategorised <b>*</b> |
| Grade to pass ⑦  |                        |
| Attempts allowed | Unlimited •            |
| Grading method 🕐 | Highest grade 🔹        |

#### Bagan 20 Pengaturan Grade pada quiz

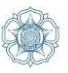

| Keterangan                                            |                                                                                                    |
|-------------------------------------------------------|----------------------------------------------------------------------------------------------------|
| Grade to pass                                         | Nilai minimal peserta dapat lulus pada quiz                                                                                                    |
| Attempts allowed                                      | Berapa kali peserta diizinkan untuk mengerjakan quiz                                                                                                    |
| Grading method (berlaku jika<br>Attempts allowed > 1) | <ul> <li>Metode penilaian quiz, ada beberapa macam:</li> <li>Highest grade of all attempts - diambil nilai yang tertinggi</li> <li>Average (mean) grade of all attempts - rata-rata nilai seluruh quiz yang dilakukan</li> </ul> |
|                                                       | <ul> <li>First attempt (all other attempts are ignored) –<br/>Hanya nilai quiz pertama yang diambil</li> <li>Last attempt (all other attempts are ignored) –<br/>hanya nilai quiz terakhir yang diambil</li> </ul>               |

#### Layout

Dosen dapat memilih berapa soal yang ditampilkan pada setiap halaman.

| - Layout   |                |   |
|------------|----------------|---|
| New page ⑦ | Every question | ¥ |

Bagan 21 Pengaturan Layout quiz

#### **Question behaviour**

Dosen dapat mengatur karakteristik pertanyaan quiz.

Question behaviour

Shuffle within questions 3

Yes •

| Keterangan               |                                                              |
|--------------------------|--------------------------------------------------------------|
| Shuffle within questions | Pengaturan untuk mengacak soal yang dikerjakan oleh peserta. |

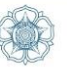

#### **Restrict Access**

Dosen dapat membatasi akses pada forum ini dengan berbagai ketentuan seperti tanggal, nilai, profil, dll. Penjelasan khusus mengenai **Restrict Access** akan dibahas pada bab lainnya.

5. Klik tombol Save and display jika telah selesai.

Langkah selanjutnya adalah membuat pertanyaan pada Quiz. Berikut ini cara menambahkan pertanyaan pada **Quiz**:

1. Klik tombol Edit Quiz

# Quiz Topik 1

Quiz Topik 1

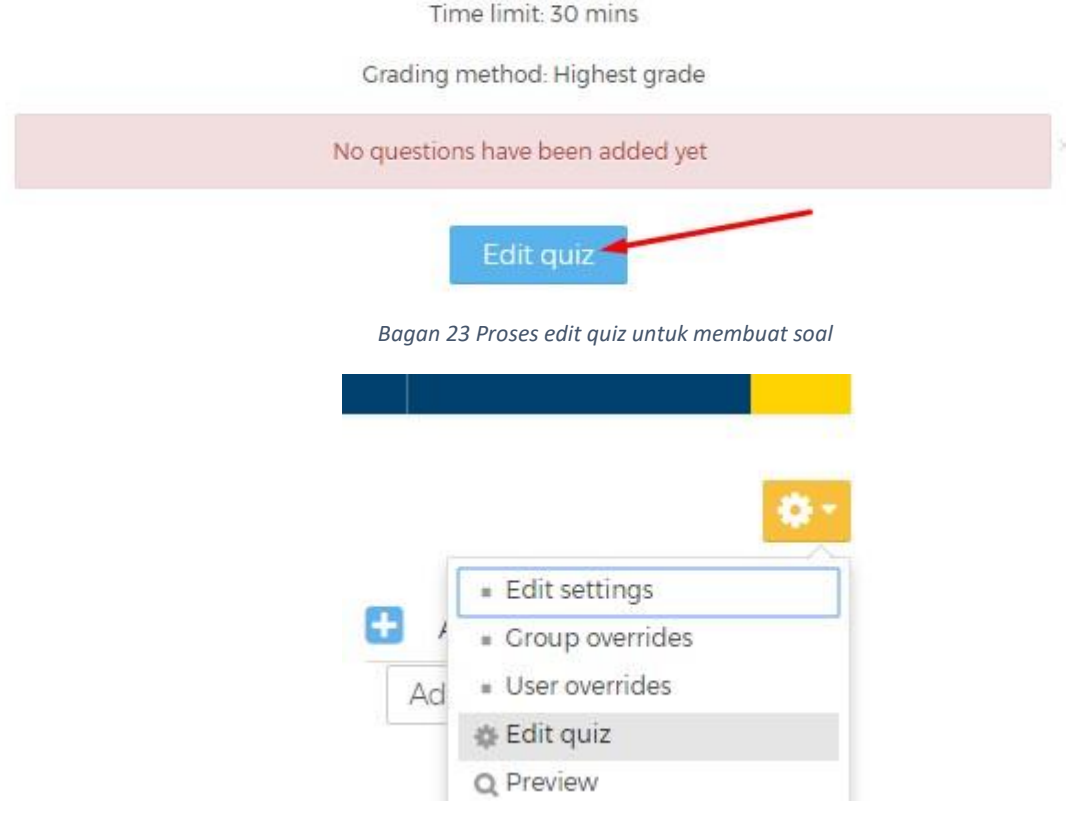

Bagan 24 Cara lain untuk mengedit quiz

2. Klik add > + a new question

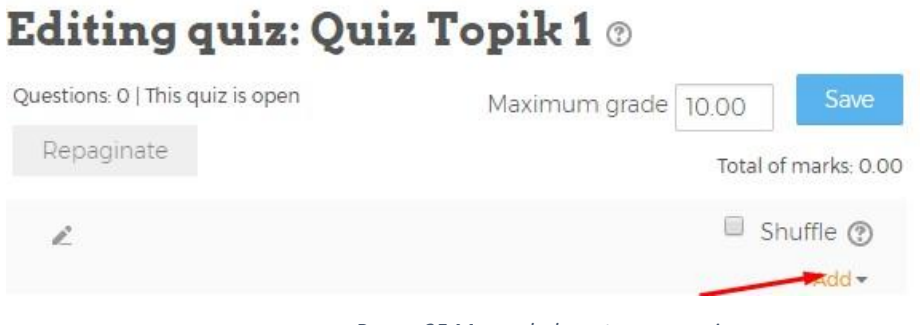

Bagan 25 Menambah pertanyaan quiz

3. Lalu pilih salah satu model pertanyaan, misal: 'Multiple choice' lalu klik tombol Add

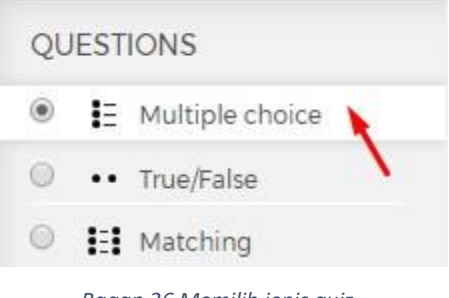

Bagan 26 Memilih jenis quiz

#### 4. Isikan question name dan isikan soal pada Question text

| Question name* | Tentang Komponen Elektronika                         |
|----------------|------------------------------------------------------|
| Question text* |                                                      |
|                | Apa nama komponen elektronika yang memiliki rumus R? |

Bagan 27 Mengisi pertanyaan

#### 5. Isi pilihan jawaban pada Answer

| Choice 1 |          |   |
|----------|----------|---|
|          | Resistor | ÷ |
| Grade    | 100%     |   |
| Feedback |          |   |
|          | Benar    | ÷ |

#### Bagan 28 Membuat pilihan jawaban dari pertanyaan

UNIVERSITAS GADJAH MADA

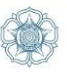

| Keterangan               |                                                                                                    |
|--------------------------|----------------------------------------------------------------------------------------------------|
| General feedback         | Feeback setelah peserta selesai menjawab pertanyaan                                                                                                    |
| Default mark             | Nomor soal                                                                                                    |
| One or multiple answers? | Sebuah soal dapat memiliki satu atau lebih jawaban.                                                                                                    |
| Shuffle the choices?     | Acak pilihan jawaban                                                                                                    |
| Number the choices?      | Penomoran pada pilihan jawaban                                                                                                    |
| Choice 1 n               | Pilihan jawaban yang disediakan                                                                                                    |
| Grade                    | Nilai dari jawaban yang benar. Jika hanya 1 jawaban<br>yang benar, pilih <b>One answer only</b> , lalu beri Grade 100%<br>pada salah satu jawaban yang benar. |
| Feedback                 | Feedback kepada peserta terhadap jawaban yang<br>dipilih                                                                                                    |

- 6. Isikan juga jawaban yang lainnya sejumlah yang diperlukan minimal 2 pilihan jawaban
- 7. Klik tombol Save jika telah selesai
- 8. Berikut ini tampilan quiz yang telah diisi pertanyaan

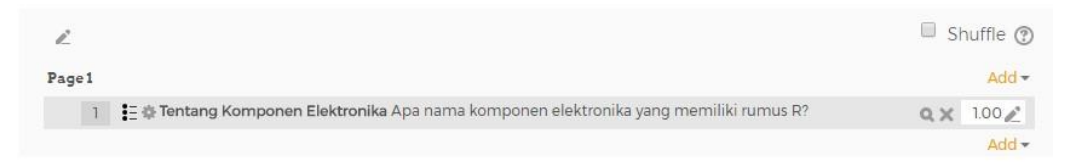

Bagan 29 Contoh soal quiz

### C. Assignment

Activity Assignment adalah fasilitas pada eLOK yang dapat digunakan oleh dosen untuk memberikan tugas kuliah pada mahasiswa. Setiap mahasiswa dapat mengirimkan tugasnya dalam bentuk digital dan dosen dapat langsung mengoreksi dan memberikan nilai pada tugas tersebut. Availability

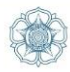

Berikut ini cara menambahkan activity Assignment:

- 1. Pastikan mode edit aktif (Turn editing mode on sudah diktifkan)
- 2. Klik Add an activity or resource pada Topic 1
- 3. Pilih Assignment lalu klik tombol Add

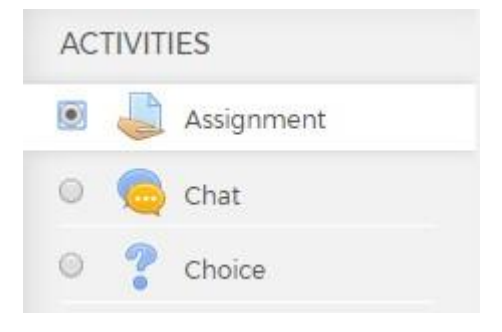

Bagan 30 Menambahkan activity Assignment

- 4. Isi Name dan Description pada halaman Adding a new Assigmnemnt to Topic 1
- 5. Atur ketersediaan tugas dan batas waktu pengiriman tugas pada bagian Availability

| Allow submissions from  | 12 | ۷ | June | ٣ | 2017 | ۲ | 00 | v | 00 | ۷ |   | Enable |
|-------------------------|----|---|------|---|------|---|----|---|----|---|---|--------|
| Due date ③              | 19 | Ŧ | June | ۳ | 2017 | ۲ | 00 | ۲ | 00 | ۷ | • | Enable |
| Cut-off date ⑦          | 12 | • | June | Ŧ | 2017 | Ŧ | 11 |   | 35 | • |   | Enable |
| Always show description |    |   |      |   |      |   |    |   |    |   |   |        |

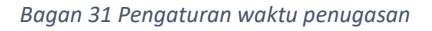

6. **Centang** File submission pada **Submission types** jika mahasiswa diharuskan mengunggah dokumen digitalnya

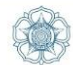

| <ul> <li>Submission types</li> </ul> |                                      |  |  |  |
|--------------------------------------|--------------------------------------|--|--|--|
| Submission types                     | 🔲 Online text 🕐 🗷 File submissions 🕐 |  |  |  |
| Word limit ⑦                         | Enable                               |  |  |  |
| Maximum number of uploaded files     | 1 •                                  |  |  |  |
| Maximum submission<br>size           | Site upload limit (20MB) 🔹           |  |  |  |

Bagan 32 Pengaturan Submission type

- 7. Atur juga besarnya ukuran file yang dapat diunggah pada Maximum submission size
- 8. Atur juga nilai yang akan diberikan untuk peserta yang telah menyelesaikan tugasnya pada pengaturan **Grade**

| Grade 🕐           | Type Scale 🔻                   |   |
|-------------------|--------------------------------|---|
|                   | Scale Default competence scale | ۲ |
|                   | Maximum grade 100              |   |
| Grading method ⑦  | Simple direct grading 🔻        |   |
| Grade category ③  | Uncategorised 🔻                |   |
| Grade to pass (9) | 0.00                           |   |

Berikut ini tampilan activity Assignment beserta informasi yang dapat ditampilkan.
 Klik pada tombol View all submission untuk melihat semua tugas yang telah dikirimkan

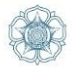

| Tugas              | membuat mak                      | alah        |
|--------------------|----------------------------------|-------------|
| Buatlah makalah    | tentang pendidikan sepanjang 200 | 00 karakter |
| Visible groups: Al | Il participants                  |             |
| Grading            | summary                          |             |
| Participants       | 0                                |             |
| Submitted          | 0                                |             |
| Needs grading      | 0                                |             |
| Due date           | Monday, 19 June 2017, 12:00 AM   |             |
| Time remaining     | 6 days 12 hours                  |             |
|                    | View all submissions             | Grade       |

Bagan 34 Contoh activity Assignment

### D. File

Modul file memungkinkan seorang dosen untuk menyediakan file sebagai sumber perkuliahan. Bila memungkinkan, file akan ditampilkan dalam antarmuka perkuliahan; Jika tidak, mahasiswa akan diminta untuk mendownloadnya. File tersebut mungkin termasuk file pendukung, misalnya halaman HTML mungkin telah menyematkan gambar atau objek Flash.

File bisa digunakan untuk:

- Berbagi presentasi yang diberikan di kelas
- Untuk memasukkan situs web mini sebagai sumber perkuliahan
- Menyediakan draf file program perangkat lunak tertentu (misalnya Word .docx) sehingga mahasiswa dapat mengedit dan mengirimkannya untuk penilaian

Cara menambahkan File pada course:

1. Pastikan mode edit aktif (Turn editing mode on sudah diktifkan)

2. Klik **Add an activity or resource** pada Topic 1 (atau topik berapapun yang Anda inginkan) 3. Pilih **File** lalu klik tombol **Add** 

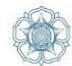

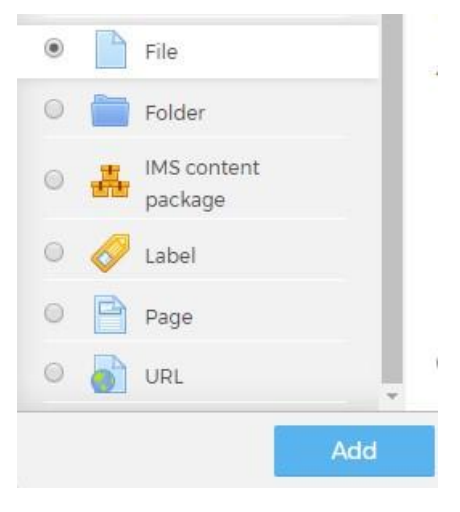

Bagan 35 Menambahkan File

- 4. Masukkan nama dan deskripsi file
- 5. Unggah file yang ingin ditampilkann pada course

| Select files |                                             | Maximum size for new files: Unlimited |
|--------------|---------------------------------------------|---------------------------------------|
|              |                                             | 88 🔳 🕅                                |
|              | ▶ 🔛 Files                                   |                                       |
|              |                                             | 7                                     |
|              |                                             |                                       |
|              |                                             |                                       |
|              | You can drag and drop files here to add the | em. I                                 |
|              |                                             |                                       |

Bagan 36 Unggah file

6. Klik tombol Save and display jika telah selesai. Berikut ini hasilnya.

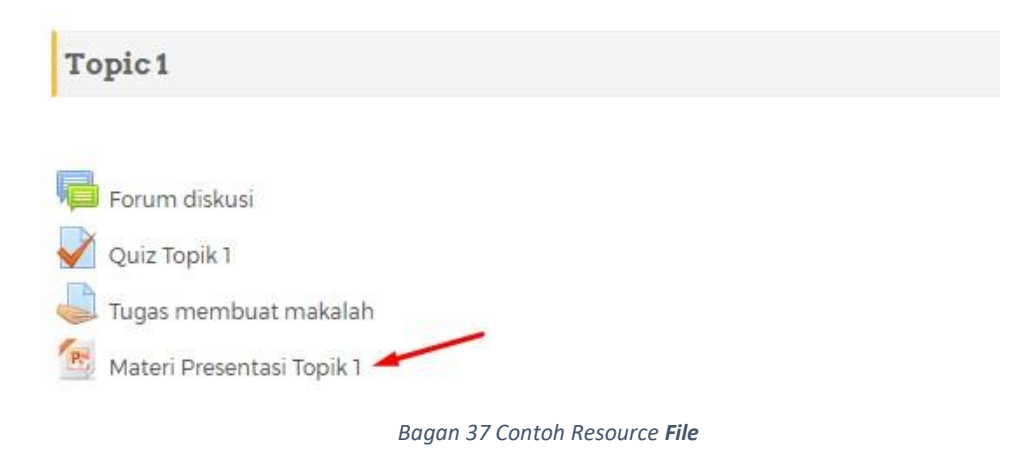

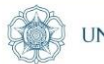

### E. Tambahan: Menulis rumus pada eLOK dengan LaTeX

Menulis rumus pada eLOK dapat menggunakan notasi LaTeX. Notasi latex sendiri sudah didukung oleh Moodle sehingga dapat diterapkan pada eLOK. Contoh membuat rumus :

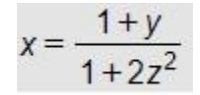

Maka cara menuliskannya pada text editor adalah:  $$x=\frac{1+y}{1+2z^2}$ 

Untuk mengetahui notasi Latex lainnya silakan kunjungi : http://s.id/latex

### F. Safe Exam Browser

Fitur Safe Exam Browser merupakan fitur baru pada eLOK. Dengan fitur ini Dosen dapat membuat quiz yang lebih aman. Setiap mahasiswa yang akan mengerjakan quiz yang sudah diaktifkan mode Safe Exam Browsernya harus menginstal software Safe Exam Browser terlebih dahulu. Berikut ini contoh pengaturan Safe Exam Browser pada quiz.

Tujuan Safe Exam Browser adalah agar quiz yang dikerjakan terhindar dari kecurangan. Safe Exam Browser melarang mahasiwa mengakses aplikasi lain atau website lain selain website quiznya.

| Safe Exam Browse                             | er                            |  |
|----------------------------------------------|-------------------------------|--|
| Require the use of Safe<br>Exam Browser      | ⑦ Yes – Use SEB client config |  |
| Show Safe Exam<br>Browser download<br>button | ⑦ Yes ▼                       |  |
| Allowed browser exam<br>keys                 |                               |  |

Dan berikut ini tamipilan quiz yang sudah menggunakan fitur Safe Exam Browse.

PANDUAN PENGGUNAAN eLOK UNTUK DOSEN

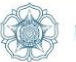

### test quiz SBA

Attempts allowed: 1

This quiz opened at Monday, 2 August 2021, 3:19 PM

This quiz has been configured so that students may only attempt it using the Safe Exam Browser.

This quiz has been configured to use the Safe Exam Browser with client configuration.

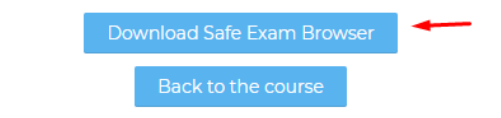

Dibawah ini tampilan Software Safe Exam Bowser saat dijalankan.

| DUMMY-PPSMB-2021: test quiz SBA 2 |                                            |                                          |                       |        | 0  | × |
|-----------------------------------|--------------------------------------------|------------------------------------------|-----------------------|--------|----|---|
|                                   |                                            |                                          |                       |        |    | ĥ |
|                                   |                                            |                                          |                       |        |    |   |
|                                   |                                            |                                          |                       |        | P. |   |
|                                   | test quiz SBA 2                            |                                          |                       |        |    |   |
|                                   |                                            |                                          |                       |        |    |   |
| Section and the section of the    |                                            | Attempts allowed: 1                      |                       |        |    |   |
|                                   | This quiz op                               | pened at Monday, 2 August 2021, 3:19 PM  |                       |        |    |   |
|                                   | This quiz has been configured so t         | hat students may only attempt it using t | he Safe Exam Browser. |        |    |   |
|                                   |                                            | Exit Safe Exam Browser                   |                       |        |    |   |
|                                   |                                            |                                          |                       |        |    |   |
|                                   |                                            | attempts                                 |                       |        |    |   |
|                                   | Summary of your previous                   | attempts                                 |                       |        |    |   |
|                                   | State                                      | Marks / 1.00                             | Grade / 10.00         | Review |    |   |
|                                   | Finished                                   | 1.00                                     |                       |        |    |   |
|                                   | Submitted Thursday, 5 August 2021 11 04 AM |                                          |                       |        |    |   |
|                                   |                                            |                                          |                       |        |    |   |
|                                   | Your final grade                           | for this quiz is 10.00/                  | 10.00.                |        |    |   |
|                                   |                                            |                                          |                       |        |    |   |
|                                   |                                            | No more attempts are allowed             |                       |        |    |   |
|                                   |                                            |                                          |                       |        |    |   |
|                                   |                                            | Back to the course                       |                       |        |    |   |
|                                   |                                            |                                          |                       |        |    |   |

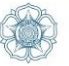

# LAIN-LAIN

### A. Membuat User Baru

Setiap dosen dapat menambahkan user baru pada sistem. Caranya adalah dengan mengunjungi menu Administrator>Site Administration>Users>Account>Add new users. Setelah form muncul, isikan data-data yang diperlukan.

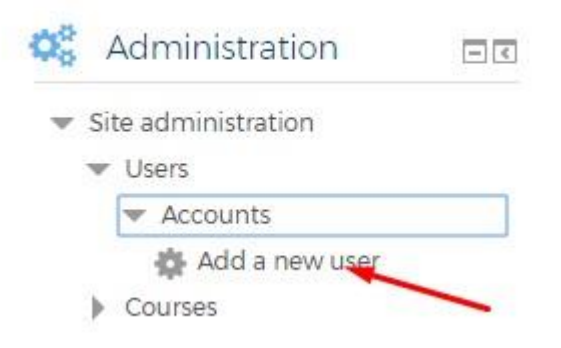

### B. Mengatur Hak Akses Pengunjung Pada Course

Setiap course dapat diatur agar dapat diakses oleh semua orang atau hanya dapat diakses secara terbatas oleh mahasiswa yang memiliki sandi khusus.

#### a. Akses pada course

Sebuah course memiliki tingkatan hak akses bagi pengunjungnya sebagai berikut:

- 1. Terbuka (setiap mahasiswa yang terdaftar pada eLOK dapat mengakses course dengan cara melakukan SELF ENROLMENT)
- Tertutup (akses pada course dibatasi hanya untuk mahasiswa tertentu saja), ada 2 cara:
  - Di ENROLE/didaftarkan oleh dosen

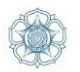

• SELF ENROLMENT menggunakan Enrolment key yang telah diberikan oleh dosennya.

#### b. Menambahkan Mahasiswa / Manual Enrolment pada sebuah course

- 1. Berikut ini cara menambahkan user pada sebuah course secara manual
- 2. Klik sebuah course
- Klik menu Course Administration > Users > Enrolment methods pada block Administration
- 4. Pada baris Manual Enrolments tekan icon Enrol users

#### Enrolment methods

| Name                     | Users | Up/Down               | Edit    |
|--------------------------|-------|-----------------------|---------|
| Manual enrolments        | 1     | $\Psi$                | X @ L # |
| Self enrolment (Student) | 1     | $\uparrow \downarrow$ | X@‡     |
| Guest access             | 0     | <b></b>               | ×ø¢     |

Gambar 38 Menambahkan User dengan Manual enrolment

5. Pada halaman Manual Enrolments ketikkan nama mahasiswa yang ingin dienrol

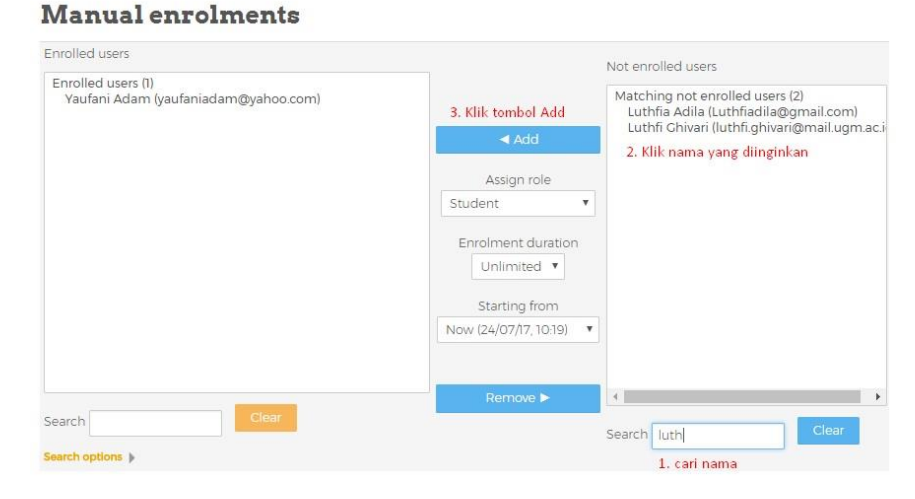

Gambar 39 Menambahkan User dengan Manual enrolment

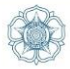

#### c. Menambahkan Asisten dosen & Dosen mitra

Cara melakukannya hampir sama dengan proses menambahkan mahasiswa, hanya yang membedakan adalah pada **Assign role**-nya. Untuk menambahkan dosen pada course, ubah **Assign role** ke 'Asisten Dosen ' atau 'Dosen Mitra'.

| nrolled users                                              |              | Not enrolled users                                                       |
|------------------------------------------------------------|--------------|--------------------------------------------------------------------------|
| Enrolled users (1)<br>Yaufani Adam (yaufaniadam@yahoo.com) |              | Matching not enrolled users (2)<br>Luthfia Adila (Luthfiadila@gmail.com) |
|                                                            | <b>▲</b> Add | Luthfi Ghivari (luthfi.ghivari@mail.ugm.                                 |
|                                                            | Assign role  |                                                                          |
|                                                            | Teacher      |                                                                          |

Gambar 40 Menambahkan Dosen ke Course dengan Manual enrolment

### C. Restrict Access

Activity dan resource dapat dibatasi aksesnya dengan mengatur Restric Access.

| <ul> <li>Restrict access</li> </ul> |                 |                 | Add restriction                                              |
|-------------------------------------|-----------------|-----------------|--------------------------------------------------------------|
| Access restrictions                 | None            | Date            | Prevent access until (or from) a<br>specified date and time. |
|                                     | Add restriction | Grade           | Require students to achieve a specified grade.               |
| Tags                                |                 | User profile    | Control access based on fields within the student's profile. |
| <ul> <li>Competencies</li> </ul>    |                 | Restriction set | Add a set of nested restrictions to apply complex logic.     |
|                                     |                 |                 | Cancel                                                       |

Bagan 38 Tampilan Restric Access

Berikut ini Restric access yang dapat diterapkan pada activity dan resource:

1. Date

Cegah akses sampai (atau dari) tanggal dan waktu yang ditentukan.

| S | tudent | must   | ۲  | m | natch the fo | llowing |      |   |    |   |    |   |
|---|--------|--------|----|---|--------------|---------|------|---|----|---|----|---|
| ۲ | Date   | from 🔹 | 23 | Ŧ | July         | ¥       | 2017 | ۲ | 00 | • | 00 | ٠ |

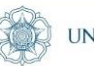

2. Grade

Mengharuskan siswa untuk mencapai nilai tertentu.

|   | Grade | Tugas n  | nembuat maka 🔻 |    |   |
|---|-------|----------|----------------|----|---|
|   | 🗷 m   | ust be ≥ | 60             | 96 |   |
| ٢ | 🔲 m   | ust be < |                | 96 | × |

Bagan 39 Mahasiswa dapat mengakses Activity dengan syarat memiliki nilai tertentu

3. User Profile

Kontrol akses berdasarkan bidang dalam profil mahasiswa, misalnya mahasiswa dengan email @ugm.ac.id

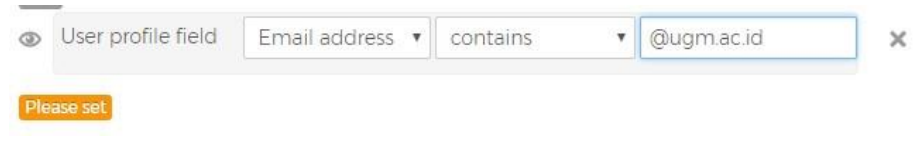

Bagan 40 Kontrol akses menggunakan email

4. Restriction Set

Kontrol akses tingkat lanjutan.

### D. Mempercantik tampilan Course menggunakan HTML

eLOK merupakan aplikasi Moodle yang telah dirancang sedemikian rupa hingga ke urusan desain tampilan. Untuk itu administrator dapat melakukan penyuntingan agar tampilan course yang ada menjadi lebih menarik.

Keahlian yang diperlukan untuk mewujudkan hal tersebut adalah penguasan terhadap bahasa HTML dasar.

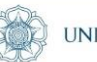

#### a. Membuat judul course

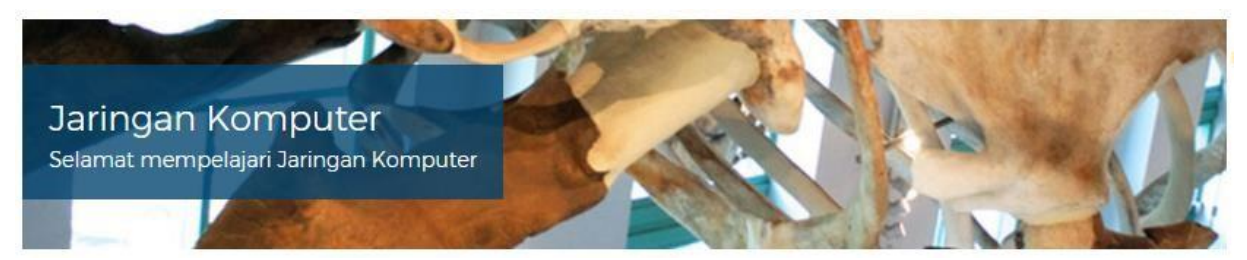

Caranya:

- 1. Aktifkan Turn Editing mode on
- 2. Edit bagian section
- 3. Aktifkan mode HTML pada text editor

#### Summary of JARINGAN KOMPUTER (S1/3 SKS/TIF 216)

| 🕶 General    |                                         | P Expand air |
|--------------|-----------------------------------------|--------------|
| Section name | JARINGAN KOMPUTER (S1/3 SKS/TIF:)       |              |
| Summary ⑦    |                                         |              |
|              |                                         |              |
|              | <div class="course-pano wrapper"></div> |              |

4. Copy paste kode HTML berikut

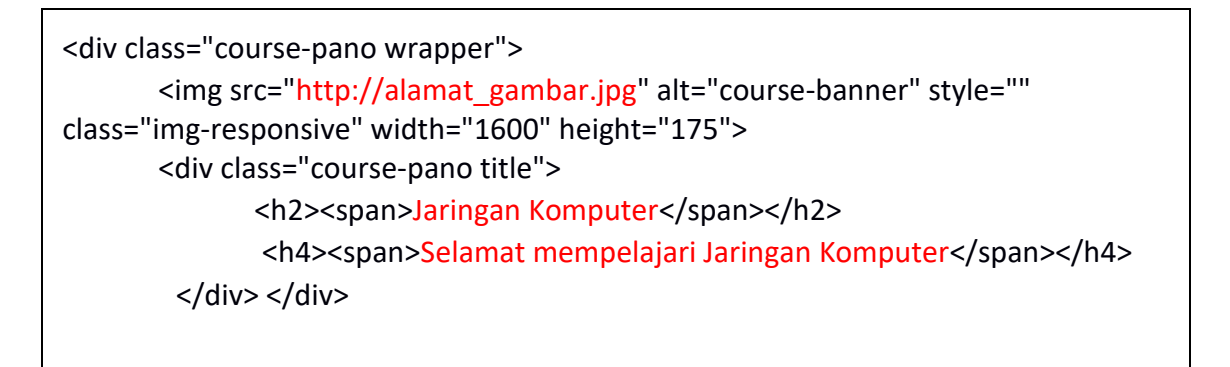

#### Keterangan :

- Silakan ganti tulisan yang berwarna merah sesuai dengan kebutuhan.
- Upload gambar terlebih dahulu kemudian ambil URL gambarnya

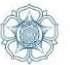

#### b. Membuat Tulisan selamat datang

Selamat Datang Selamat mempelajari Jaringan Komputer

Kode HTML :

<div class="prom-box prom-box-default"> <i class="fa fa-info-circle" aria-hidden="true" style="float:left; margin-right:15px; color:#dbdbdb; font-size: 5em;"></i> <h3>Selamat Datang</h3> Selamat mempelajari Jaringan Komputer </div>

Keterangan: Silakan ganti tulisan yang berwarna merah sesuai dengan kebutuhan.

#### c. Membuat Sub judul

Capaian Pembelajaran (CP)

Kode HTML :

 <i class="fa fa-check-circle"></i> Capaian Pembelajaran (CP)

Keterangan: Silakan ganti tulisan yang berwarna merah sesuai dengan kebutuhan.

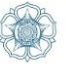

#### d. Fasilitator

Kode HTML :

```
<-- Fasilitator 1 -->
     <img src="http://url gambar di sini" alt="" width="120"
height="148" role="presentation" class="img-responsive
atto image button textbottom">
           <h3>Sri Suning Kusumawardani</h3>
                suning at ugm.ac.id
                Jurusan Teknik Elektro dan Teknologi Informasi
                Fakultas Teknik, Universitas Gadjah Mada
           <-- Batas Fasilitator 1 -->
```

#### Keterangan:

- Silakan ganti tulisan yang berwarna merah sesuai dengan kebutuhan.
- Jika terdapat lebih dari 1 fasilitator, copy paste kode mulai: <-- Fasilitator 1 -

-> hingga <-- Batas Fasilitator 1 -->

#### e. Kode HTML lainnya

| Kode  | Keterangan       |
|-------|------------------|
| <hr/> | garis horizontal |
|       | baris baru       |

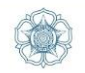

| <h3 class="sectionname"><br/><span>Contoh judul section</span><br/></h3>                                    | Contoh judul section |
|----------------------------------------------------------------------------------------------------|----------------------|
| <div class="alert alert-info"><br/><i class="fa fa-info-circle fa-2x"></i><br/>Informasi di sini<br/></div> | Informasi di sini    |